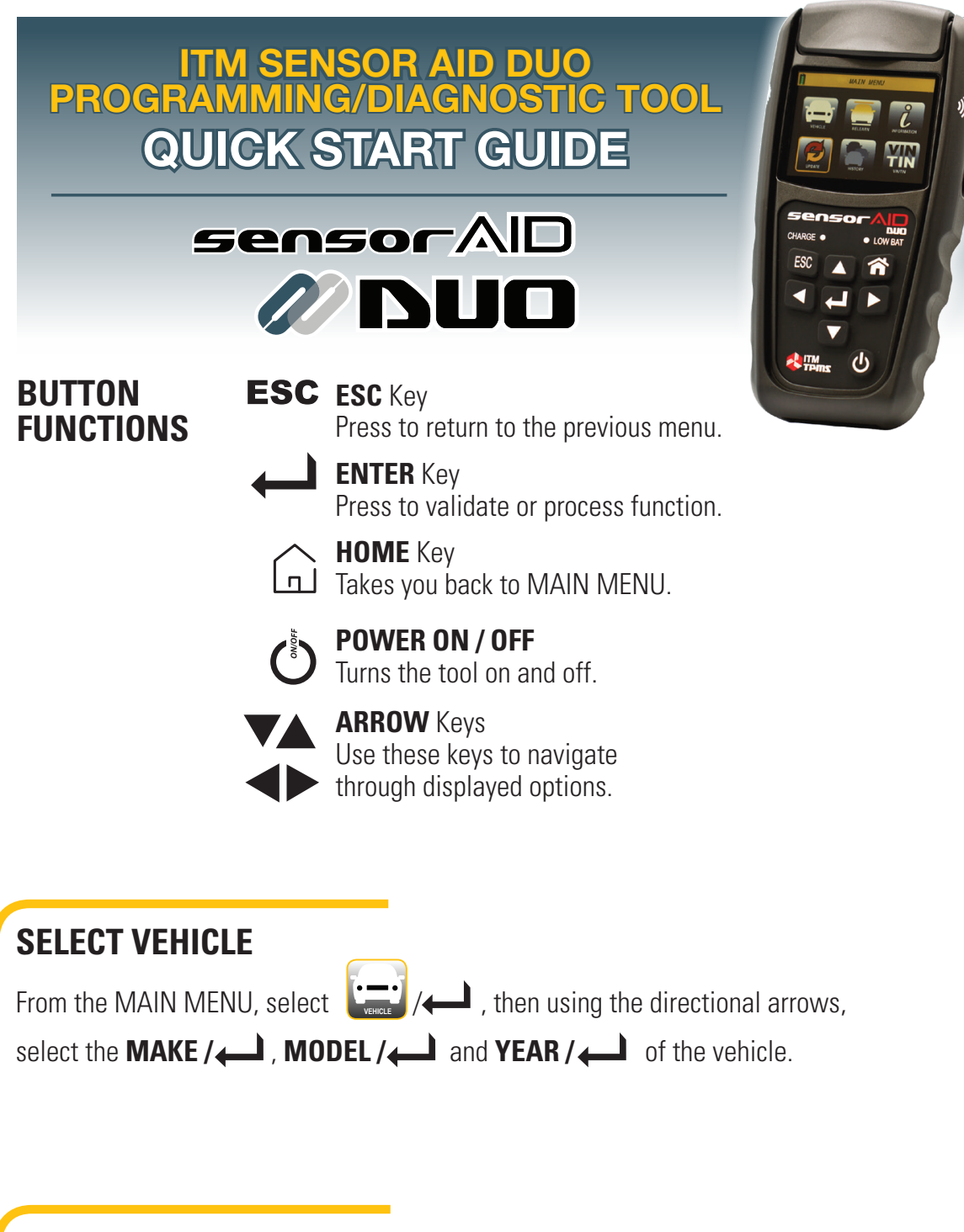

SCAN SENSOR

After selecting the **VEHICLE** to be serviced, select

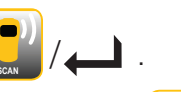

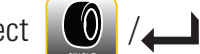

Select  $\bigcup_{wee}$  / , if only one sensor is going to be scanned or  $\bigcup_{were}$  / ,

if all sensors are going to be scanned.

Position either side of the tool **))** against the sidewall of the tire near the sensor.

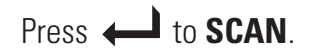

### **COPY SENSOR**

After selecting the **VEHICLE** to be serviced, select . Select . , if the original sensor

can still be scanned or 🏼 🔯 to manually enter the original sensor ID.

### IF SCAN TO COPY

Press it is scan the original sensor. Tool displays ID.

Press (Let a scan next or )/(Let a copy.

#### Select IN CRADLE or WIRELESS.

Place the Uni-Sensor in the CRADLE of the tool **or** hold it against the side of the tool **)** for WIRELESS.

Press 🔶 to COPY.

*Note: To wirelessly program a sensor, that is already installed in a tire, first deflate the tire to less than 26 psi, otherwise the sensor can not be programmed.* 

IF MANUALLY COPY

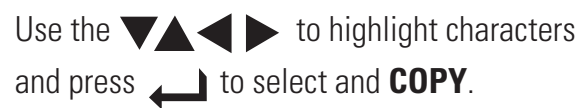

For help identifying the sensor ID, from the

MAIN MENU, select () / (), then the MAKE / (), MODEL / () and YEAR / ().

Select IN CRADLE or WIRELESS.

Place the Uni-Sensor in the CRADLE of the tool **or** hold it against the side of the tool **))** for WIRELESS.

Press *i* to COPY.

### **PROGRAM NEW SENSOR**

After selecting the **VEHICLE** to be serviced, select

Choose how you want to program the Uni-Sensor - IN CRADLE or WIRELESS.

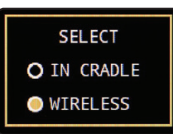

#### IF IN CRADLE

Place the Uni-Sensor in the cradle of the tool.

#### IF WIRELESS

Hold the Uni-Sensor against the side of the tool

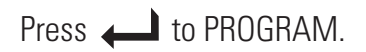

*Note: To wirelessly program a sensor, that is already installed in a tire, first deflate the tire to less than 26 psi, otherwise the sensor can not be programmed.* 

## RELEARN

After selecting the **VEHICLE** to be serviced, select

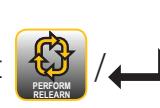

Select

to view the **RELEARN PROCEDURE(S)**.

then the appropriate type of relearn or select (there may only be one), and follow the instructions to

**PERFORM** the **RELEARN**.

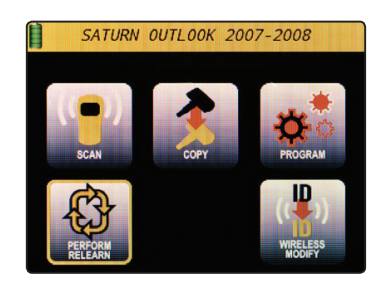

# **OBD II OPTIONS**

After selecting the **VEHICLE** to be serviced, select

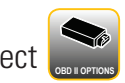

Note: If OBD II OPTIONS does not appear, then OBD II support is not currently available for that vehicle.

Connect OBD II Cable or Bluetooth Module to vehicle and press

Note: The Bluetooth OBD II Module must be paired to the Sensor AID tool prior to first use.

To pair the Bluetooth OBD II Module, select INFORMATION, then SETTINGS, then **OBD II PAIRING**, and following the onscreen instructions.

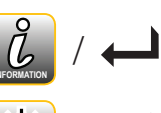

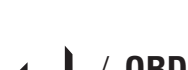

**OBD II PAIRING** 

Note: If Bluetooth OBD II Modules beeps, then re-connect OBD II

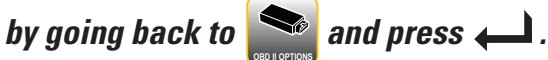

Select

한 to upload IDs to vehicle, 🔯 to adjust the placard pressures or 🛄 to read

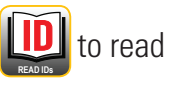

IDs store in vehicle.

Press *and follow the onscreen instructions.* 

# **UPDATING TOOL**

From the MAIN MENU, select

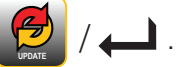

Select TOOL or BLUETOOTH OBD II to update.

#### **USB PORT**

Visit www.ITMtpms.com, Create an Account and/or Log In, and download Uni-Sensor DUO Updater software.

Load Uni-Sensor DUO Updater on to your Windows computer.

Connect tool or Bluetooth OBD II module to computer via included USB Cable

and click Update

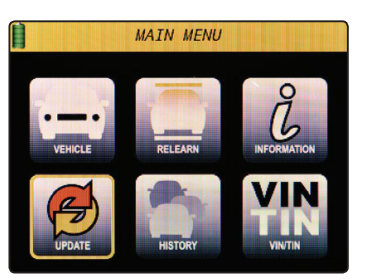

#### WIFI

Connect to selected network.

Press *i* to begin the UPDATE.

NOTE: BLUETOOTH OBD II must be plugged in to vehicle to update wirelessly.

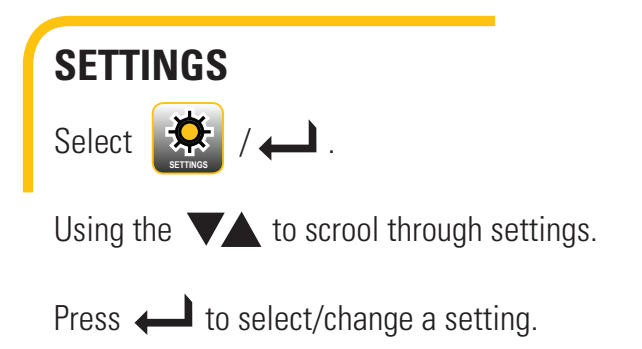

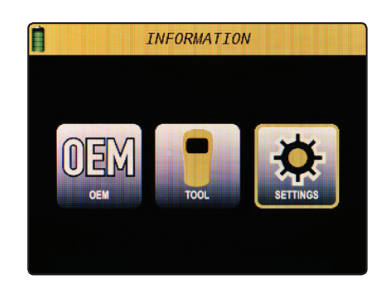

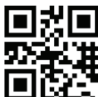

🐹 🗉 ITM Sensor AID DUO Tool User Guide available at www.itmtpms.com

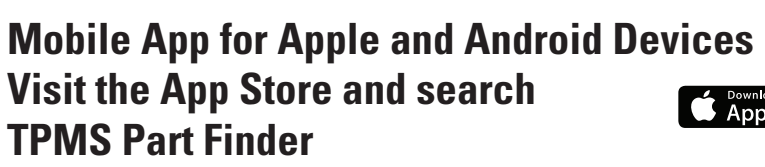

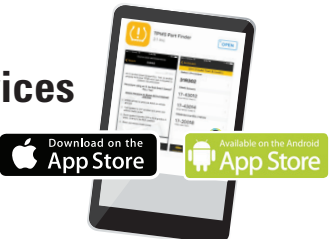

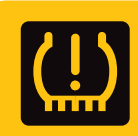

**Backed by Industry Leading TPMS Network 24/7 Support • (877) 659-8767** (TPMS)